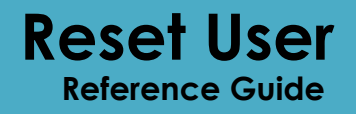

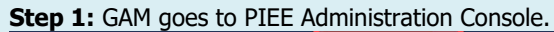

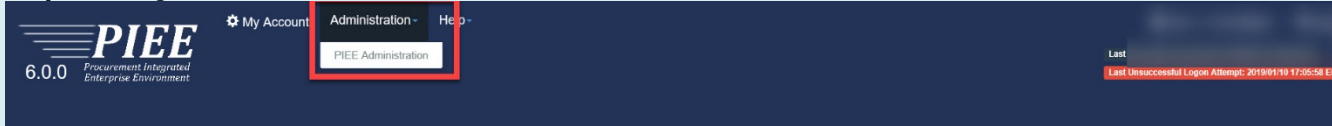

## Step 2: Click on User/Role Management

| Administration Console Menu -                                                                                                    | Ex |
|----------------------------------------------------------------------------------------------------|----|
| Main Menu                                                                                                    |    |
| Menu Option Description                                                                                                    |    |
| Group Management Administer groups and subgroups by adding, renaming, moving / deleting groups in the group structure, and adding / moving locations in the group structure. |    |
| Location Management Administer locations by editing locations, editing extensions, editing extensions and viewing location and extension data                                |    |
| Notification Management Send email notifications to specific groups.                                                                                                    |    |
| Subject Matter Expert (SME) Management Manage Subject Matter Experts (SME) by Application and/or Location Code.                                                              |    |
| User / Role Management Manage users and roles.                                                                                                    |    |
| Alternate Supervisor Report Report of government users who have leveraged the Alternate Supervisor entry.                                                                    |    |

\* Asterisk indicates required of

| Step 3: Navigate to the User/Role tab, enter user information and click Searci | he User/Role tab, enter user information a | and click Search |
|--------------------------------------------------------------------------------|--------------------------------------------|------------------|
|--------------------------------------------------------------------------------|--------------------------------------------|------------------|

| Administration Console Menu -          |                                                                        | L User : Tester1 Test                                                           | Exit  |
|----------------------------------------|------------------------------------------------------------------------|---------------------------------------------------------------------------------|-------|
|                                        |                                                                        |                                                                                 |       |
| User / Role Management                 |                                                                        |                                                                                 |       |
| Search by User Search by Role          |                                                                        |                                                                                 |       |
| User ID                                | First Name                                                             | Last Name                                                                       |       |
| Equal To 💙 Demo Builder 🗙              | Equal To 💙                                                             | Equal To 🖌                                                                      |       |
| E-Mail                                 | DoD ID                                                                 | X.509 Subject Name                                                              |       |
| Equal To 🗸                             | Equal To 🗸                                                             | Equal To 🗸                                                                      |       |
| Q Search Ceturn C Reset                |                                                                        |                                                                                 |       |
|                                        |                                                                        | * Asterisk indicates require                                                    | entry |
|                                        |                                                                        |                                                                                 |       |
| Step 4: Navigate to the User Roles tab | and Deactivate.                                                        |                                                                                 |       |
| Reset Certificate First                | E Last<br>e Application Group Name                                     | Code / Approval Create Additional<br>Extension 11 Status 11 Date 11 Information |       |
| User Roles Deactivate C                | Blajian Agency/Organization Program PC HURLBURT<br>Coordinator (A/OPC) | FU4417 Active Attached in PIEE 2019/01/10 View                                  |       |
|                                        |                                                                        |                                                                                 |       |

| iministration Console                | Menu -                                            | o Penal               | ng.                                      |                       |                       |                     |                   | Bar 1000 -                 |
|--------------------------------------|---------------------------------------------------|-----------------------|------------------------------------------|-----------------------|-----------------------|---------------------|-------------------|----------------------------|
| IEE Access Approval for Cora Blajian |                                                   |                       |                                          |                       |                       |                     |                   | Request Type : Modificatio |
| Overview                             | User Profile                                      |                       |                                          |                       |                       |                     |                   |                            |
| Profile                              | An Access Approval modification request will be g | generated to your Sup | pervisor(s)/Sponsor when you make change | s to your First Name, | Last Name, Email, Org | anization or change | name of your Comp | pany/Agency.               |
| Supervisor                           | First Name *                                      | Middle Name           |                                          | Last Name *           |                       |                     | Suffix            |                            |
| Agency                               | Cora                                              |                       |                                          | Blajian               |                       |                     |                   |                            |
| Reset Certificate                    | Home Organization DoDAAC/FEDAAC * 0               | Organization *        | •                                        | Job Series *          |                       | Job Title *         |                   | Grade/Rank *               |
| User Roles                           | FU4417                                            | Air Force             |                                          | 1102                  | ~                     | Contracting         |                   | 81                         |
| Role History                         | Email *                                           | Confirm Emai          | r.                                       | Cyber Awaren          | ess Training Date *   |                     |                   |                            |
| Profile History                      | cora@tritus.com                                   | cora@tritus.          | com                                      | 2019/01/03            |                       |                     |                   |                            |
| 🖶 Print                              | Commercial Telephone !                            | Extension             | Inti Country Code and Phone !            |                       | Mobile Telephor       | ne                  | DSN Telepho       | ne                         |
|                                      | 904.596.8721                                      |                       |                                          |                       |                       |                     |                   |                            |
|                                      | Citizenship *                                     | Designation *         |                                          | Annual Revali         | dation Date           |                     |                   |                            |
|                                      | 05 ~                                              | CIVILIAN              | Ŷ                                        | 2019/01/09            |                       |                     |                   |                            |
|                                      | Yes                                               |                       |                                          |                       |                       |                     |                   |                            |
|                                      | EDI Attachment Location Path                      |                       |                                          |                       |                       |                     |                   |                            |
|                                      |                                                   |                       |                                          |                       |                       |                     |                   |                            |
|                                      |                                                   |                       |                                          |                       |                       |                     |                   |                            |
|                                      | Save Set To Pending                               |                       |                                          |                       |                       |                     |                   |                            |
|                                      | Save Save                                         |                       |                                          |                       |                       |                     |                   |                            |

## Step 6: Navigate to the Reset Certificate, enter Justification and click Submit.

| Administration Console              | Menu -                          |                |                             |                     |                 |                  |               | L User : Tester1 Test   |
|-------------------------------------|---------------------------------|----------------|-----------------------------|---------------------|-----------------|------------------|---------------|-------------------------|
| PIEE Access Approval for Demo Build | der                             |                |                             |                     |                 |                  |               | Request Type : Deactiva |
| Changing                            | Dent Han Ordfart                |                |                             |                     |                 |                  |               |                         |
| Overview                            | Reset Oser Certificate          |                |                             |                     |                 |                  |               |                         |
| Profile                             | First Name                      | Middle Name    |                             | Last Name           |                 |                  | Suffix        |                         |
| Supervisor                          | Demo                            |                |                             | Builder             |                 |                  |               |                         |
| Agency                              | Home Organization DoDAAC/FEDAAC | Organization   |                             | Job Series          |                 | Job Title        |               | Grade/Rank              |
| Justification/Attachments           | S0512A                          | DCMA           |                             | 1140                | ~               | Trade Specialist |               | Rank                    |
| Reset Certificate                   | Email                           | Cyber Awarenes | s Training Date             |                     |                 |                  |               |                         |
| User Roles                          |                                 | 2018/03/27     |                             |                     |                 |                  |               |                         |
| Role History                        | Commercial Telephone            | Extension      | Inti Country Code and Phone |                     | Mobile Telephon | e                | DSN Telephone |                         |
| Profile History                     | 1                               |                | 1                           |                     |                 |                  |               |                         |
| 🖶 Print                             | Citizenship                     | Designation    |                             | Annual Revalidation | on Date         |                  |               |                         |
|                                     | US ~                            | CIVILIAN       | ~                           | 2018/03/27          |                 |                  |               |                         |
|                                     |                                 |                |                             |                     |                 |                  |               |                         |
|                                     | Justification *                 |                |                             |                     |                 |                  |               |                         |
|                                     | Need to reset.                  |                |                             |                     |                 |                  |               |                         |
|                                     |                                 |                |                             |                     |                 |                  |               |                         |
|                                     |                                 |                |                             |                     |                 |                  |               |                         |
|                                     | Submit                          |                |                             |                     |                 |                  |               |                         |
| 1                                   |                                 |                |                             |                     |                 |                  |               |                         |

**Step 7:** On the top of the page, the one-time password will be provided.

| NFO: The certificate has been reset. The uthenticated. An email has been sent t                                                                                                    | he new one time password is: W<br>to EDIPI9010006028 to inform t                      | Nb@2Y97ve928<br>them of the pass                                                                       | 3bz. This password should be f<br>sword change. The user will be | transferred via ph<br>able to login with | one and/or secure fa<br>JserId/Password un                                                                 | x ONLY. The one time  <br>iil 06/07/2019                        | password should NOT                                 | be emailed and should           | ONLY be given AFTER the user has been |
|----------------------------------------------------------------------------------------------------|---------------------------------------------------------------------------------------|----------------------------------------------------------------------------------------------------|------------------------------------------------------------------|------------------------------------------|----------------------------------------------------------------------------------------------------|-----------------------------------------------------------------|-----------------------------------------------------|---------------------------------|---------------------------------------|
|                                                                                                    |                                                                                       |                                                                                                    | not change. The user will be                                     | able to logar mar                        |                                                                                                    |                                                                 |                                                     |                                 |                                       |
| Access Approval for Demo Builder                                                                                                    |                                                                                       |                                                                                                    |                                                                  |                                          |                                                                                                    |                                                                 |                                                     |                                 | Request Type : Deac                   |
| erview                                                                                                    | Overview                                                                              |                                                                                                    |                                                                  |                                          |                                                                                                    |                                                                 |                                                     |                                 |                                       |
| file                                                                                                    | Pending Supervisor/S                                                                  | Sponsor Approva                                                                                        | al                                                               |                                          |                                                                                                    |                                                                 |                                                     |                                 |                                       |
| pervisor                                                                                                    | 1                                                                                     |                                                                                                    |                                                                  |                                          |                                                                                                    |                                                                 |                                                     |                                 |                                       |
| ency                                                                                                    | No roles were found                                                                   | d for Pending Supe                                                                                     | ervisor/Sponsor Approval.                                        |                                          |                                                                                                    |                                                                 |                                                     |                                 |                                       |
| lification/Attachments                                                                                                    |                                                                                       |                                                                                                    |                                                                  |                                          |                                                                                                    |                                                                 |                                                     |                                 |                                       |
| et Password                                                                                                    | Pending Admin Appro                                                                   | oval                                                                                                   |                                                                  |                                          |                                                                                                    |                                                                 |                                                     |                                 |                                       |
| r Roles                                                                                                    | Info                                                                                  |                                                                                                    |                                                                  |                                          |                                                                                                    |                                                                 |                                                     |                                 |                                       |
| e History                                                                                                    | No roles were found                                                                   | d for Pending Adm                                                                                      | in Approval.                                                     |                                          |                                                                                                    |                                                                 |                                                     |                                 |                                       |
| Print                                                                                                    |                                                                                       |                                                                                                    |                                                                  |                                          |                                                                                                    |                                                                 |                                                     |                                 |                                       |
| int.                                                                                                    | Active Roles                                                                          |                                                                                                    |                                                                  |                                          |                                                                                                    |                                                                 |                                                     |                                 |                                       |
|                                                                                                    | Info                                                                                  |                                                                                                    |                                                                  |                                          |                                                                                                    |                                                                 |                                                     |                                 |                                       |
|                                                                                                    | No roles were found                                                                   | d for Active Roles.                                                                                    |                                                                  |                                          |                                                                                                    |                                                                 |                                                     |                                 |                                       |
|                                                                                                    |                                                                                       |                                                                                                    |                                                                  |                                          |                                                                                                    |                                                                 |                                                     |                                 |                                       |
|                                                                                                    |                                                                                       |                                                                                                    |                                                                  |                                          |                                                                                                    |                                                                 |                                                     |                                 |                                       |
|                                                                                                    | C Refresh                                                                             |                                                                                                    |                                                                  |                                          |                                                                                                    |                                                                 |                                                     |                                 |                                       |
| 8: User logs in c                                                                                                    | and updates                                                                           | Profile                                                                                                | and any role                                                     | ∋s.                                      |                                                                                                    |                                                                 |                                                     |                                 |                                       |
|                                                                                                    |                                                                                       |                                                                                                    |                                                                  |                                          |                                                                                                    |                                                                 |                                                     |                                 | ×L                                    |
|                                                                                                    |                                                                                       |                                                                                                    |                                                                  |                                          |                                                                                                    |                                                                 |                                                     |                                 |                                       |
| PIEE                                                                                                    |                                                                                       |                                                                                                    |                                                                  |                                          |                                                                                                    |                                                                 |                                                     |                                 |                                       |
| .0 Procurement integrated<br>Enterprise Environment                                                                                                    |                                                                                       |                                                                                                    |                                                                  |                                          |                                                                                                    |                                                                 |                                                     |                                 |                                       |
| Procurement Integrated<br>.0 Procurement Integrated<br>Enterprise Environment                                                                                                    |                                                                                       |                                                                                                    |                                                                  |                                          |                                                                                                    |                                                                 |                                                     |                                 |                                       |
| PIEE<br>0 Procurement Integrated<br>Enterprise Environment                                                                                                    |                                                                                       |                                                                                                    |                                                                  |                                          |                                                                                                    |                                                                 |                                                     |                                 |                                       |
| 0 Prevent Integrated<br>Enterprise Environment                                                                                                    |                                                                                       |                                                                                                    |                                                                  |                                          |                                                                                                    |                                                                 |                                                     |                                 |                                       |
| Processing of the second second secon | quest will be generated to your Supe                                                  | vervisor(s)/Sponsor                                                                                    | r when you make changes to your F                                | First Name, Last Nar                     | e, Email, Organization                                                                                     | or change name of your C                                        | Company/Agency.                                     |                                 |                                       |
| O     Procurement Integreted<br>Enterprise Environment                                                                                                    | quest will be generated to your Supr                                                  | ervisor(s)/Sponsor<br>ddle Name                                                                        | r when you make changes to your F                                | First Name, Last Nar                     | ee, Email, Organization                                                                                    | or change name of your C                                        | company/Agency.                                     | Suffix                          |                                       |
| Procurement Integrated<br>Enterprise Environment                                                                                                    | quest will be generated to your Supe                                                  | ervisor(s)/Sponsor<br>ddle Name                                                                        | r when you make changes to your F                                | First Name, Last Nar                     | ie, Email, Organization<br>Last Name *<br>Builder                                                          | or change name of your C                                        | iompany/Agency.                                     | Suffix                          |                                       |
| Procurement Integrated<br>Enterprise Environment      An Access Approval modification re<br>st Name *  Demo      mee Organization DoDAAC/FEDAAC DAAC Lookup                                                                                                    | quest will be generated to your Super<br>Mid                                          | ervisor(s)/Sponsor<br>ddle Name<br>ganization *                                                        | r when you make changes to your F                                | First Name, Last Nar                     | ie, Email, Organization<br>Last Name *<br>Builder<br>Job Series *                                          | or change name of your C                                        | Company/Agency.                                     | Suffix                          | Grade/Rank *                          |
| Procurement Integrated<br>Enterprise Environment      An Access Approval modification re     st Name * Demo      me Organization DoDAAC//FEDAAC DAAC Lookup      HQ0415                                                                                                    | quest will be generated to your Super<br>Mid<br>• • • • • • • • • • • • • • • • • • • | ervisor(s)/Sponsor<br>ddle Name<br>ganization *<br>DCMA                                                | r when you make changes to your F                                | First Name, Last Nar                     | ie, Email, Organization<br>Last Name *<br>Builder<br>Job Series *<br>0006                                  | or change name of your C                                        | Company/Agency.<br>Job Title *<br>Correctional Inst | Suffix<br>tution Administration | Grade/Rank*<br>Rank                   |
| Procurement Integrated<br>Enterprise Environment      An Access Approval modification re     st Name *  Demo  me Organization DoDAAC/FEDAAC DAAC Lookup HQ0419 mail *                                                                                                    | quest will be generated to your Sup<br>Mid<br>• • • • • • • • • • • • • • • • • • •   | ervisor(s)/Sponsor<br>ddle Name<br>ganization *<br>DCMA<br>DCMA                                        | r when you make changes to your F                                | First Name, Last Nar                     | se, Email, Organization<br>Last Name *<br>Builder<br>Job Series *<br>0006<br>Cyber Awareness               | or change name of your C<br>Training Date *                     | iompany/Agency.<br>Job Title *<br>Correctional Inst | Suffix<br>tubon Administration  | Grade/Rank *<br>Rank                  |
| Processes Approval modification re<br>ast Name * Demo me Organization DoDAAC//FEDAAC DAAC Lookup Hqu0419 ast I * demobuildercaci@gmail.com                                                                                                    | quest will be generated to your Supr<br>Mid<br>• • • • • • • • • • • • • • • • • • •  | ervisor(s)/Sponsor<br>ddle Name<br>ganization *<br>DCMA<br>onfirm Email *<br>demobuildercaci           | r when you make changes to your F                                | First Name, Last Nar                     | ie, Email, Organization<br>Last Name *<br>Builder<br>Job Series *<br>0006<br>Cyber Awareness<br>2019/05/23 | or change name of your C                                        | iompany/Agency.<br>Job Title *<br>Correctional Inst | Suffix<br>tution Administration | <b>Grade/Rank *</b><br>Rank           |
| Construction of the second second secon      | quest will be generated to your Supe<br>Mid<br>• • • • • • • • • • • • • • • • • • •  | ervisor(s)/Sponsor<br>ddle Name<br>ganization *<br>DCMA<br>wfirm Email *<br>demobuildercaci<br>tension | r when you make changes to your F<br>@gmail.com                  | First Name, Last Nar                     | ie, Email, Organization<br>Last Name *<br>Builder<br>Job Series *<br>0006<br>Cyber Awareness<br>2019/05/23 | or change name of your C<br>Training Date *<br>Mobile Telephone | iompany/Agency.<br>Job Title *<br>Correctional Inst | Suffix<br>tution Administration | Grade/Rank *<br>Rank                  |
| Construction of the second second secon      | quest will be generated to your Super<br>Mid<br>↑ ● MGPC Org<br>X<br>Con<br>Ext       | ervisor(s)/Sponsor<br>ddle Name<br>ganization *<br>DCMA<br>demobuldercaci<br>tension                   | when you make changes to your F                                  | First Name, Last Ner                     | ie, Email, Organization<br>Last Name *<br>Builder<br>Job Series *<br>0006<br>Cyber Awareness<br>2019/05/23 | or change name of your C<br>Training Date *<br>Mobile Telephone | Company/Agency.                                     | Suffix<br>tution Administration | Grade/Rank *<br>Rank                  |

~ Help
 E Justification/Attachment

ites situational entry, at least one is

✓ Submit < Cance